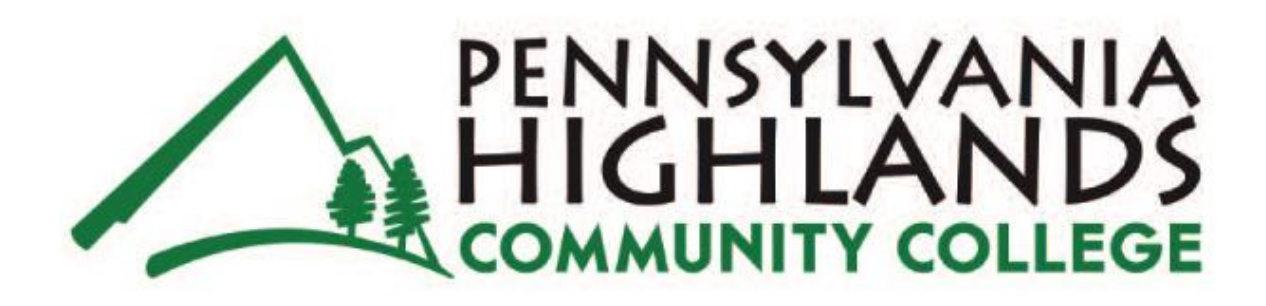

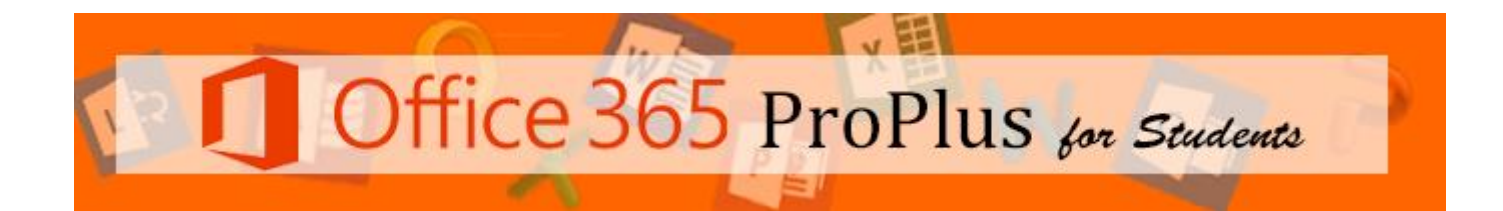

To contact the IT department call the help desk at <u>helpdesk@pennhighlands.edu</u> or call the help desk at 814-262-6470.

## **NOT AVAILABLE FOR ACE STUDENTS**

## Installing Office 365 Pro Plus on your computer

- 1. Log into your Office365 account
- 2. The Home Page will have these tiles in the middle of the screen

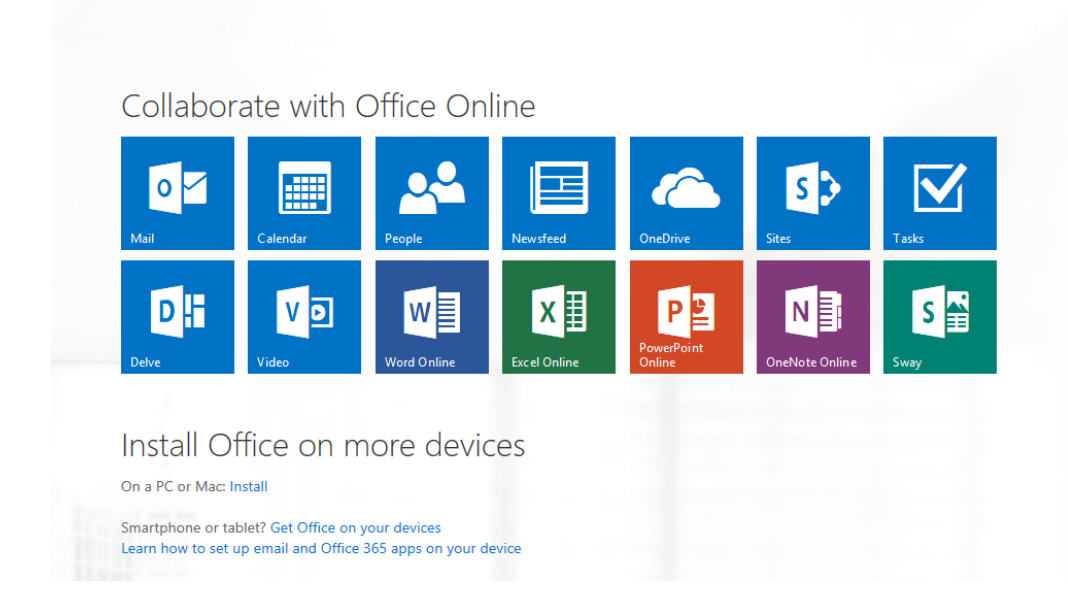

3. Click on Install

|    | Insta                                     | all O                   | ffice                   | on               | ma                   | ore               | dev                   | vice             | es                       |                |        |
|----|-------------------------------------------|-------------------------|-------------------------|------------------|----------------------|-------------------|-----------------------|------------------|--------------------------|----------------|--------|
|    | On a PC o                                 | or Mac: I               | nstall 🧲                |                  |                      |                   |                       |                  |                          |                |        |
|    | Smartpho<br>Learn how                     | one or ta<br>w to set u | blet? Get<br>up email a | Office<br>and Of | e on you<br>ffice 36 | ur devi<br>5 apps | ces<br>on you         | ur dev           | ice                      |                |        |
| 4. | Select your La                            | anguage a               | nd Click I              | nstall           |                      |                   |                       |                  |                          |                |        |
|    |                                           |                         |                         |                  |                      |                   |                       |                  |                          |                |        |
|    | Install the latest                        | version of Office       |                         |                  |                      |                   |                       |                  |                          |                |        |
|    | This will install the                     | following apps on y     | our computer: Wor       | d, Excel, Powe   | rPoint, OneNot       | e, Access, Publ   | lisher, Outlook,      | Skype for Bu     | siness, InfoPath, C      | neDrive for Bu | siness |
|    | w                                         | X 🛛 🛛 🎴                 | N                       | A                | P                    | 0                 | S                     | 1 ji             |                          |                |        |
|    | Word                                      | Excel PowerP            | oint OneNote            | Access           | Publisher            | Outlook           | Skype for<br>Business | InfoPath         | OneDrive<br>for Business |                |        |
|    | Language:                                 |                         |                         | Version:         |                      |                   |                       |                  |                          |                |        |
|    | English (United St                        | ates)                   | <b>•</b>                | 32-bit (Recom    | imended) Advar       | nced              |                       |                  |                          |                |        |
|    | Note: Installing add                      | ditional languages o    | on a computer that a    | already has th   | is version of Of     | fice doesn't co   | unt against yo        | ur install limit |                          |                |        |
|    | Review system requ<br>Troubleshoot instal | uirements<br>lation     |                         |                  |                      |                   |                       |                  |                          |                |        |
|    | Install                                   |                         |                         |                  |                      |                   |                       |                  |                          |                |        |

5. At the bottom of your browser window, you may be prompted to Run Save or Cancel. Click Run

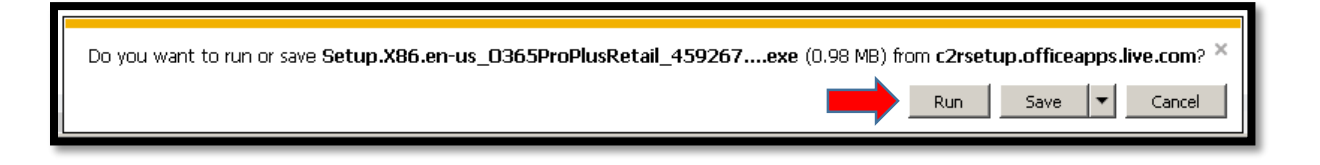

6. Wait as Office365 prepares to install

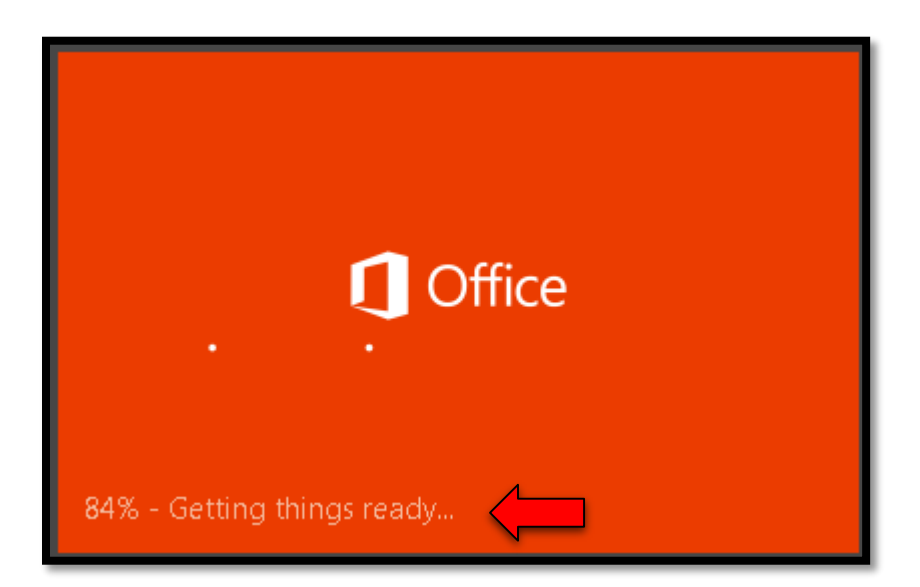

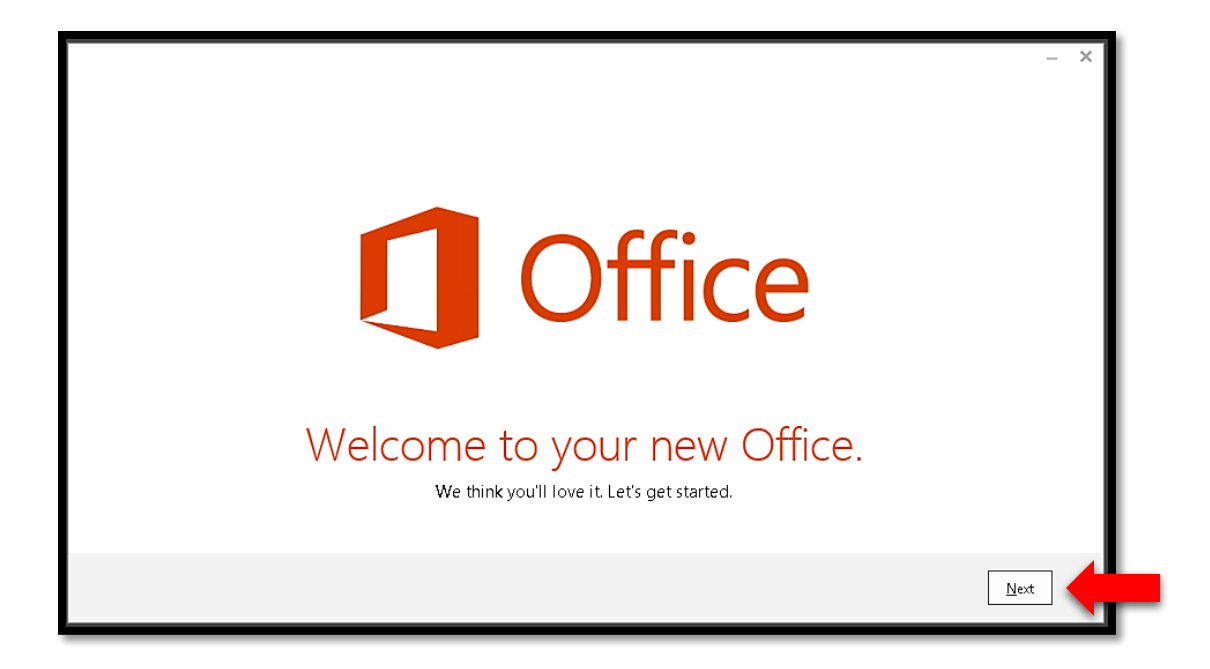

8. In the bottom right corner of the screen, you will see the progress of Office 365 installation

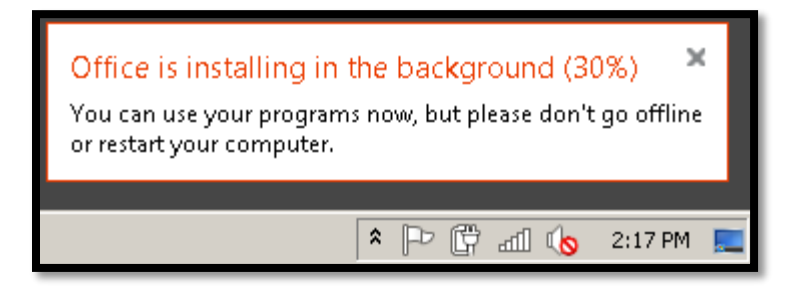

9. Accept the Office License Agreement by clicking Accept

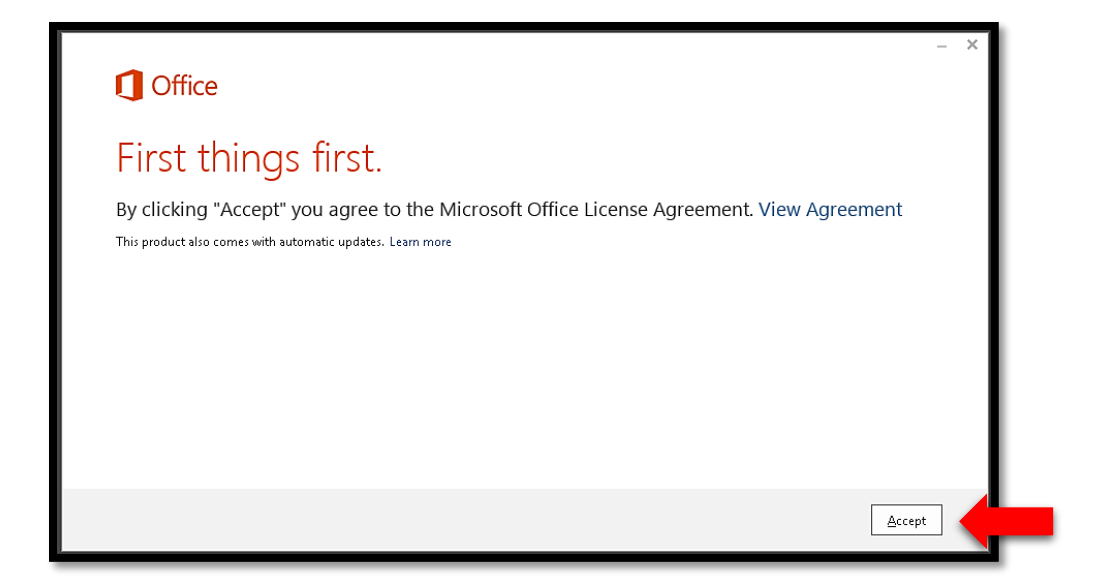

## 10. Click Next

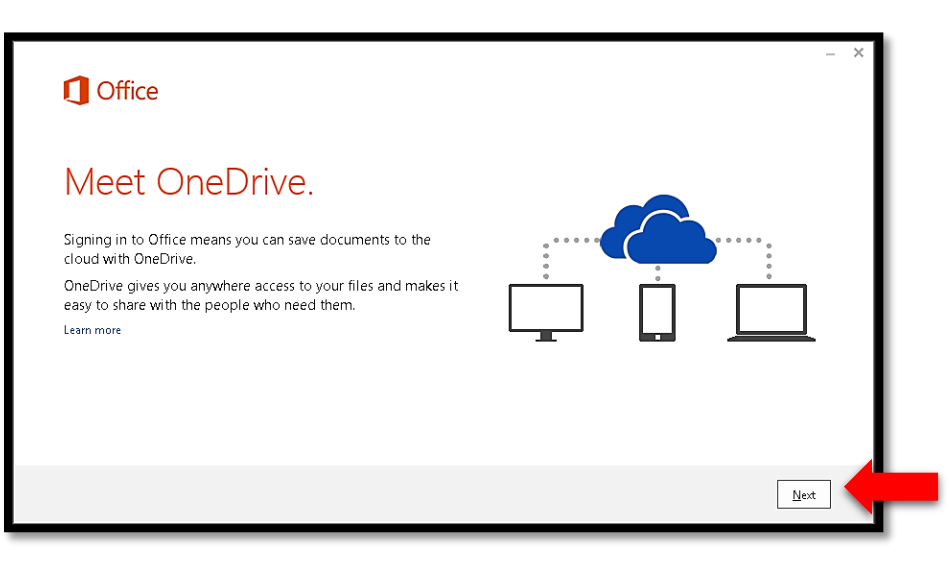

11. Choose a layout (No Background is fine), then click Next

| Coffice                                          | _ ×  |
|--------------------------------------------------|------|
| Hello<br>How would you like your Office to look? |      |
|                                                  | Next |

12. For a tour of Office365, click Take a look, otherwise click No, thanks to start using Office365

| Coffice                                                                                                    | – × |
|----------------------------------------------------------------------------------------------------|-----|
| We're getting things ready.                                                                                                    |     |
| Office has lots of great new stuff, and we'd love to show you around while we wrap things up. Here's a quick introduction on what's new. |     |
| Take a look<br>No, thanks                                                                                                    |     |
|                                                                                                    |     |

13. If the progress indicator in the bottom left has not reached 100%, you may need to wait for Office365 to finish installing

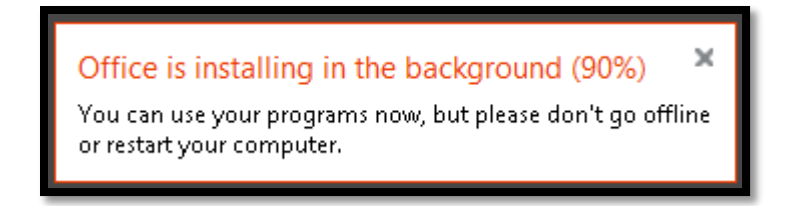

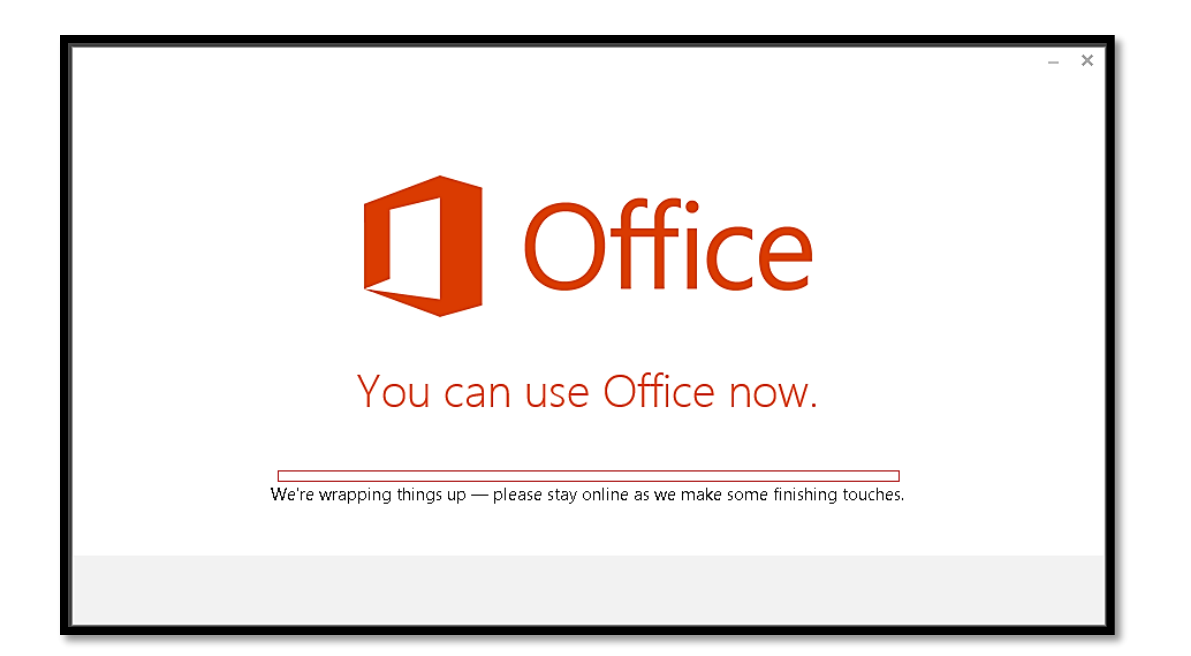

Optional: If you chose to see the tutorial, click on the arrow to advance the slides. Use the X at the top right to quit the tutorial.

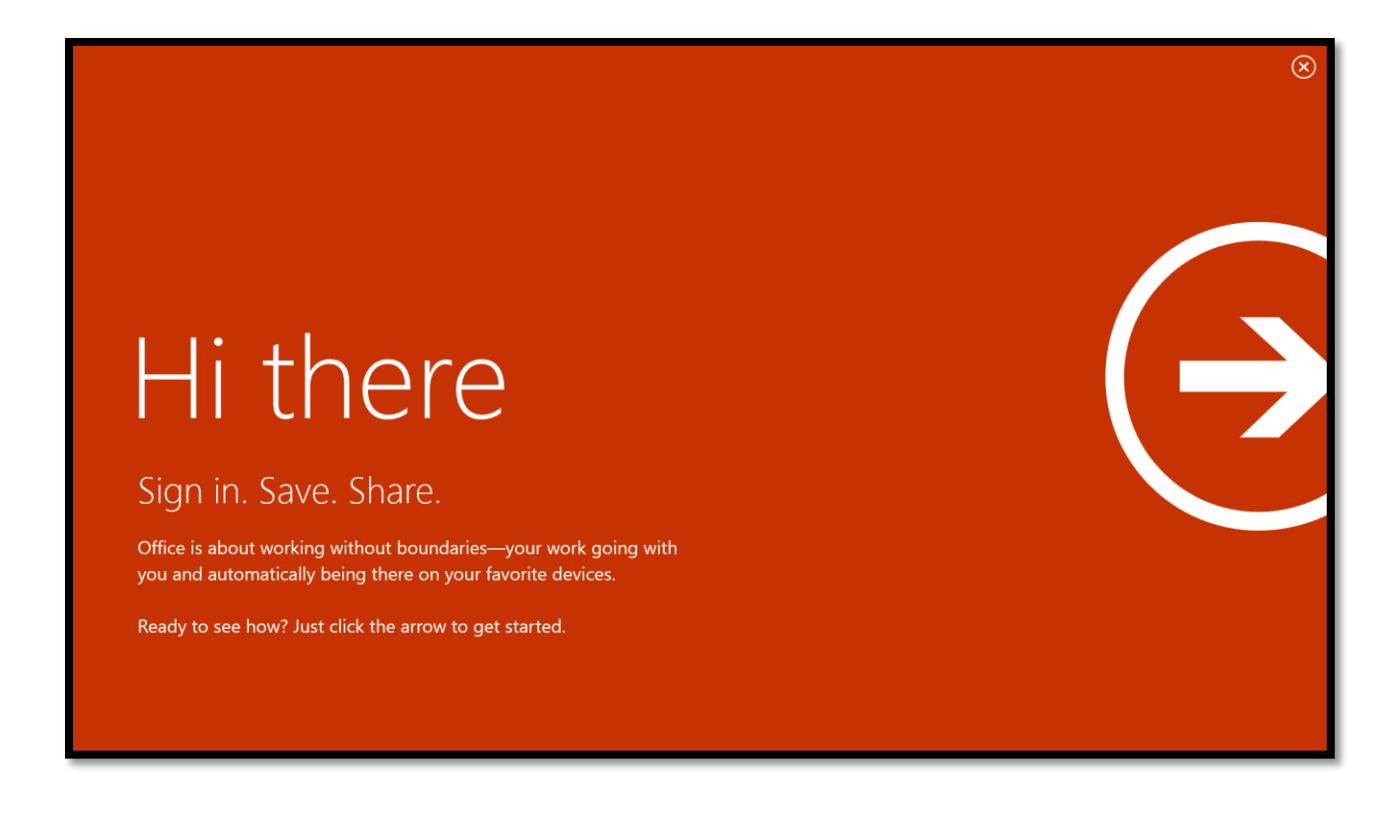